## User Guide

# 02. Finance Management-CC-99--Final Accounts Reports Ver 2.0.0

For

Supply, delivery, installation, Commissioning, Training and Maintenance of Enterprise Resource Planning System (DMMC-ERP)

For

## DEHIWALA MOUNT-LAVINIA MUNICIPAL COUNCIL

Ву

EMETSOFT (PVT) LTD

### 1. REVISION HISTORY

DateVersionDescriptionAuthor08-03-20220.0.1 Initial versionEMETSOFT IMP Team26-04-20220.1.1 Modifications to the reportEMETSOFT IMP Team28-04-20221.0.0 Final ReleaseProject Manager19-05-20222.0.0 Enhancements for the manualProject Manager

### 2. TABLE OF CONTENTS

Page No.

| 1. | . Revision History                                     | 2 |
|----|--------------------------------------------------------|---|
| 2. | . TABLE OF CONTENTS                                    | 2 |
| 3. | . Final Accounts Reports User Manual in Finance System | 4 |
|    | Profit and Loss Report in TFMS                         | 5 |
|    | Balance Sheet Report in TFMS                           | 6 |
|    | Trial balance Report in TFMS                           | 6 |
|    | General Ledger Report in TFMS                          | 7 |

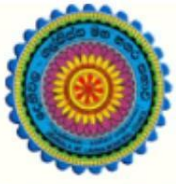

## ENTERPRISE RESOURCE PLANNING (ERP)

## Dehiwala Mount Lavinia Municipal Council

Welcome to the Easiest, Fastest, most Secure, FIRST & the ONLY ERP for the LGA sector

# **Final Accounts Reports**

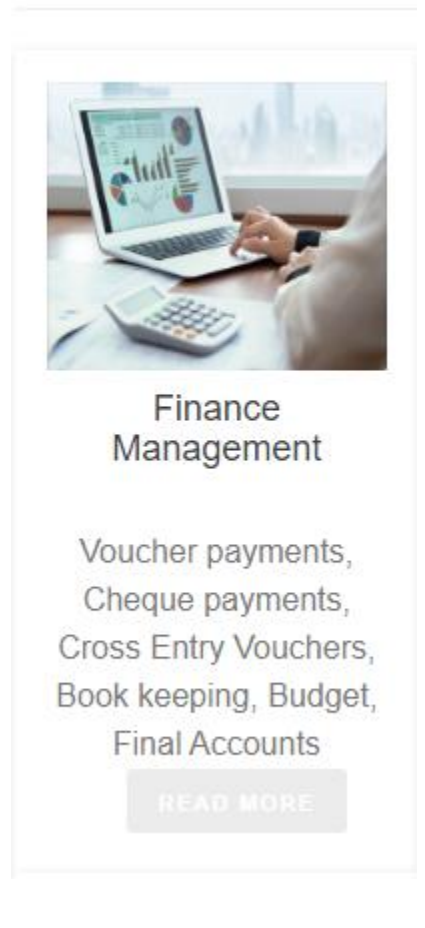

### 3. FINAL ACCOUNTS REPORTS USER MANUAL IN FINANCE SYSTEM

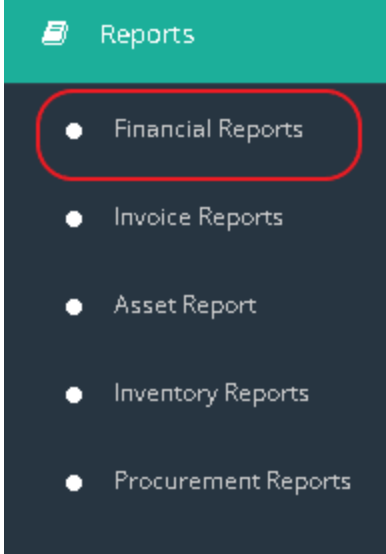

Investment Reports

| Reports              | I            |                      |                      |                       |
|----------------------|--------------|----------------------|----------------------|-----------------------|
| Financial<br>Reports | oice Reports | Inventory<br>Reports | Procument<br>Reports | Investment<br>Reports |
|                      |              |                      |                      |                       |

Every organization is creating and getting final reports before closing financial year of those organizations. This is how users can get the Final Reports in TFMS system.

1. First log into the Finance system and go directly to the Reports function and select Financial Reports as shown in above image.

| -Transactions Reports          |                                       |                                                                                                    |                  |  |
|--------------------------------|---------------------------------------|----------------------------------------------------------------------------------------------------|------------------|--|
| Bank Reports                   |                                       |                                                                                                    |                  |  |
| -Cheque Reports                |                                       |                                                                                                    |                  |  |
| Master Reports                 |                                       |                                                                                                    |                  |  |
| Hendrick Reports               | ~                                     |                                                                                                    |                  |  |
| E-Final Reports                | +                                     |                                                                                                    |                  |  |
| Profit & Loss                  |                                       |                                                                                                    |                  |  |
| -Balance Sheet                 |                                       |                                                                                                    |                  |  |
| Property Plant & Equipme       | nt                                    |                                                                                                    |                  |  |
| Trial Balance                  |                                       |                                                                                                    |                  |  |
| Cash Flow                      |                                       |                                                                                                    |                  |  |
|                                |                                       | -                                                                                                    |                  |  |
| -General Ledger - By Transacti | on                                    |                                                                                                    |                  |  |
| General Ledger - Department    | Wise                                  |                                                                                                    |                  |  |
| -General Ledger - Sub Code W   | se                                    |                                                                                                    |                  |  |
| General Ledger - Format 2      | S- T                                  |                                                                                                    |                  |  |
| General Ledger - Format 3      | <u> </u>                              | te de la constanción de la constanción de la constanción de la constanción de la constanción de la constanción |                  |  |
| Summary - Month Wise           |                                       |                                                                                                    |                  |  |
| Iransaction Summary - Depai    | tment Wise                            |                                                                                                    |                  |  |
|                                |                                       |                                                                                                    |                  |  |
|                                |                                       |                                                                                                    |                  |  |
|                                |                                       |                                                                                                    |                  |  |
|                                |                                       |                                                                                                    |                  |  |
|                                |                                       |                                                                                                    |                  |  |
|                                | · · · · · · · · · · · · · · · · · · · |                                                                                                    |                  |  |
|                                | • <b></b>                             |                                                                                                    |                  |  |
|                                |                                       |                                                                                                    |                  |  |
|                                | Main Heading :                        | Sub Heading :                                                                                                  |                  |  |
|                                | The Ceylone Bible Society             | Colombo 03                                                                                                    | /iew Report Exit |  |
|                                |                                       |                                                                                                    |                  |  |

2. After selecting Financial Reports, user will get interface as shown in the above image. In that interface there is Reports section called Final Reports **as shown in the Roman Numeral Point "I"**. Profit & Loss report, Balance Sheet report are shown under this section.

3. User also can get the Trial Balance Report and General Ledger Reports in the Finance system **as shown by the Roman Numeral Point "ii" and "iii"**.

#### Profit and Loss Report in TFMS

#### 1. Select Profit & Loss report from the Final Reports list as shown in the Roman Numeral Point "I". After

| Finance Reports     Fransactions Reports     Fank Reports     Cheque Reports     Cheque Reports     Financial Reports     Financial Reports     Financial Reports     Financial Reports     Final Report     Forofit & Loss     Forofit & Loss     Forofit     Forofit & Loss | Ignore Departm Consider Departm Format : Select-> Consider Previou From Date 2/28/2022 To Date 3/31/2022 To Date 3/31/2022 | s balance from last cleared date ar | Round off to nearest Rupee |
|----------------------------------------------------------------------------------------------------|----------------------------------------------------------------------------------------------------|-------------------------------------|----------------------------|
|                                                                                                    | Main Heading :<br>The Ceylone Bible Society                                                                                | Sub Heading :<br>Colombo 03         | View Report Exit           |

selecting user will get an interface shown in above image.

2. In this interface user has the option to select or ignore Department (Programme), Format of the P&L and the Date Range.

3. After selecting all of those options user can view the Profit & Loss Report.

1. Select Balance Sheet report from the Final Reports list as shown in the above image and after selecting user will get an interface shown in above image.

2. In this interface user has the option to select or ignore Department (Programme), Format of the

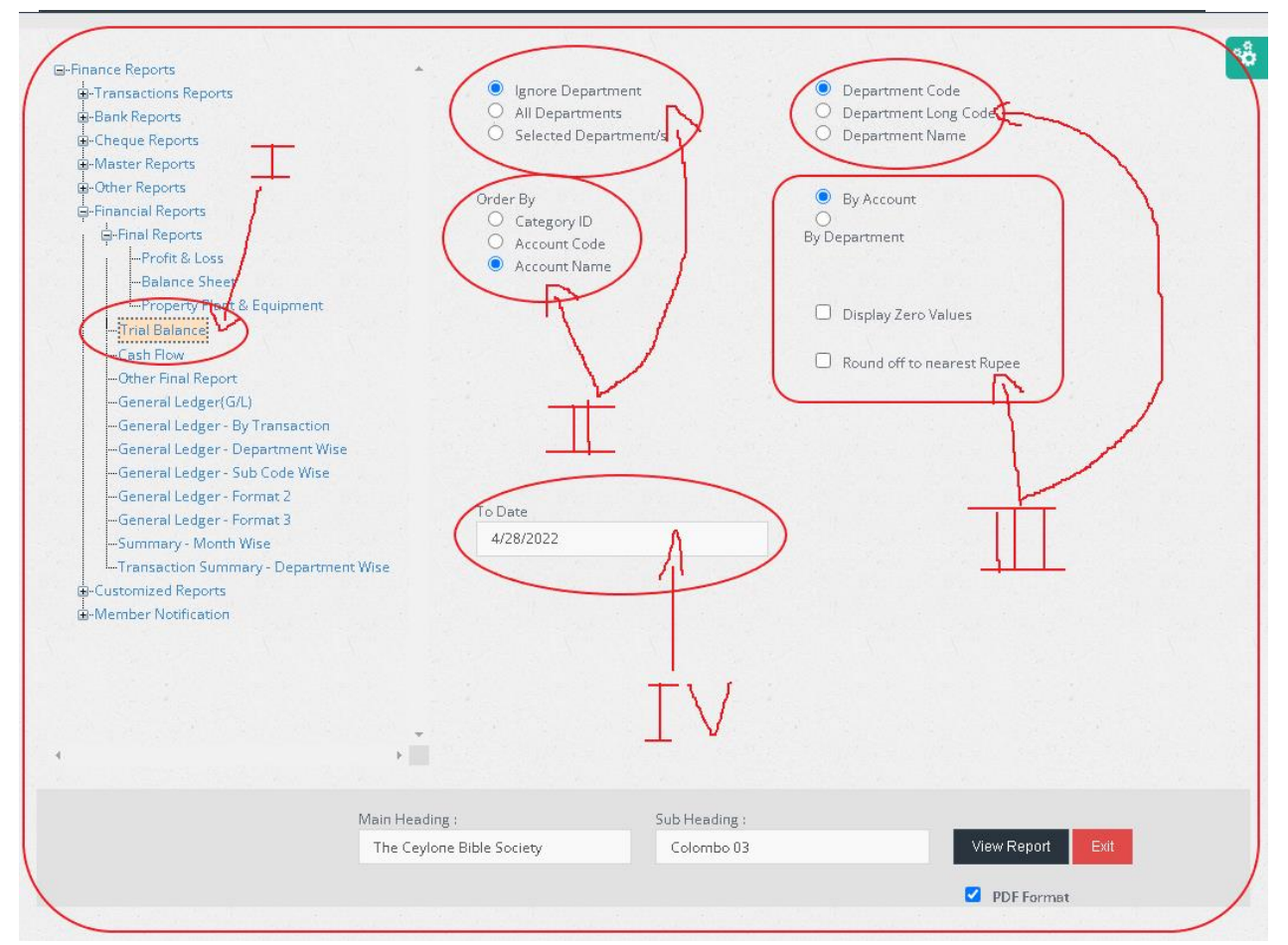

Balance Sheet and the To Date (Shown in Roman Numeral Point "I, ii and iii").

3. After selecting all of those options user can view the Balance Sheet Report.

Trial balance Report in TFMS

1. Select Trial Balance report from the Financial Reports list as shown in the Roman Numeral Point "I". After selecting user will get an interface shown in above image.

2. In this interface user has the option to select or ignore Department (Programme), Select Department Code, Get the report Order wisely and the To Date (shown in Roman Numeral Point "ii", "iii", "iv").

3. After selecting all of those options user can view the Report.

| · · · · · · · · · · · · · · · · · · · |                                            |                      |
|---------------------------------------|--------------------------------------------|----------------------|
| B-Bank Reports                        | Ignore Department                          | 🗌 Landscape          |
| -Cheque Reports                       | O Consider Department                      |                      |
| E-Master Reports                      |                                            | Credit Side          |
| Corber Persette                       |                                            | Debit Side           |
| B-Other Reports                       |                                            |                      |
| ម្នុ-Financial Reports                | Department Wild card                       |                      |
| Final Reports                         | Existing Wild Card                         |                      |
| -Profit & Loss                        | O New Wild Card                            |                      |
| -Balance Sheet                        | < Solort >                                 |                      |
| Property Plant & Equipment            | * Deleter                                  |                      |
| -Trial Balance                        |                                            |                      |
| Cash Flow                             |                                            |                      |
| ther Final Report                     |                                            |                      |
|                                       |                                            |                      |
| General Ledger(G/L)                   | when department who coro is selected,      |                      |
| General Ledger By Transaction         | popre peppriment oppons will be ignored    |                      |
| General Ledger - Department Wise      | 0 4114                                     |                      |
| -General Ledger - Sub Code Wise       |                                            |                      |
| General Ledger - Format 2             | Selected Account/s                         |                      |
| General Ledger - Format 3             |                                            |                      |
| -Summary - Month Wise                 | Europe Annali                              |                      |
| Transaction Summary - Department Wise | From Acces                                 |                      |
| E-Customized Reports                  | Account Receivable: Freight Cha 💙          |                      |
| B Morphon Notification                |                                            |                      |
|                                       | To Acct :                                  |                      |
|                                       | Account Receivable: Freight Cha            |                      |
|                                       | L                                          |                      |
|                                       | A second Millel and                        | +                    |
|                                       | Cuterion Mild Cond                         |                      |
|                                       |                                            |                      |
|                                       | O New Wild Card                            |                      |
|                                       | <-Select->                                 |                      |
| and the second second second second   |                                            |                      |
|                                       |                                            |                      |
|                                       |                                            |                      |
|                                       | (                                          |                      |
|                                       | When account wild card is selected, above  |                      |
|                                       | account options will be ignored            |                      |
|                                       |                                            |                      |
|                                       |                                            |                      |
|                                       |                                            |                      |
|                                       | Consider Previous balance from last cleare | ed date and P&L item |
|                                       |                                            |                      |
|                                       |                                            |                      |
|                                       |                                            |                      |
|                                       | From Date                                  |                      |
|                                       | 2/28/2022                                  |                      |
|                                       |                                            |                      |
|                                       | To Date                                    |                      |
|                                       |                                            |                      |

General Ledger Report in TFMS

1. Select General Ledger report from the Final Reports list as shown in the above image and after selecting user will get an interface shown in above image.

2. In this interface user has the option to select or ignore Department (Programme), Select From Account and To Account and the From Date and To Date (Shown in Roman Numeral Point "I, ii and iii").

3. After selecting all of those options user can view the General Ledger Report.